## Памятка для студентов по прикреплению файлов

Рассмотрим отправку ваших ответов на задания преподавателей.

Последовательность действий:

- 1. Зайти на портал под своим логином и паролем.
- 2. Перейти в группу, например, я перехожу в группу С01.

| ичный кабинет                                         |                                          | Настроить эту страницу                                    |
|-------------------------------------------------------|------------------------------------------|-----------------------------------------------------------|
| Навигация                                             | Сводка по курсам                         | Личные файлы                                              |
| Личныи кабинет                                        | Дистанц_С01                              | Нет ни одного<br>файла                                    |
| <ul> <li>Страницы сайта</li> <li>Мои курсы</li> </ul> | 👃 У Вас есть задания, требующие внимания | Управление личными                                        |
| ▶ c01                                                 |                                          |                                                           |
| Текущий                                               |                                          | Пользователи на сайте                                     |
|                                                       |                                          | (последние 5 минут)<br>студент Тестовый<br>Поляков Сергей |
|                                                       |                                          | П Титов Егор                                              |
|                                                       |                                          | Лилия Николаевна<br>Тихонова                              |
| студент                                               |                                          | -                                                         |
| Тестовый                                              |                                          | 🖂 Енин Александр                                          |
| Город:<br>lili_23_06@mail.ru                          |                                          | Ра Макарова<br>Валентина                                  |
| Обмен<br>сообщениями                                  |                                          | П Михайлов<br>Александр                                   |
| Нет новых сообщений                                   |                                          |                                                           |
| Сообщения                                             |                                          | Люкина Алёна                                              |
|                                                       |                                          | 🔲 Требушевский                                            |

3. Нажимаем на название вашей группы, я нажимаю Дистанц\_С01. Выбираем дисциплину Основы программирования и теория алгоритмов. Находим назначенные преподавателем задания, например, выберем Задание 21\_03 по теме "Операторы и выражения на С#".

!!! Важно! Прикрепить свои ответы Вы можете только к заданиям, помеченным пиктограммой

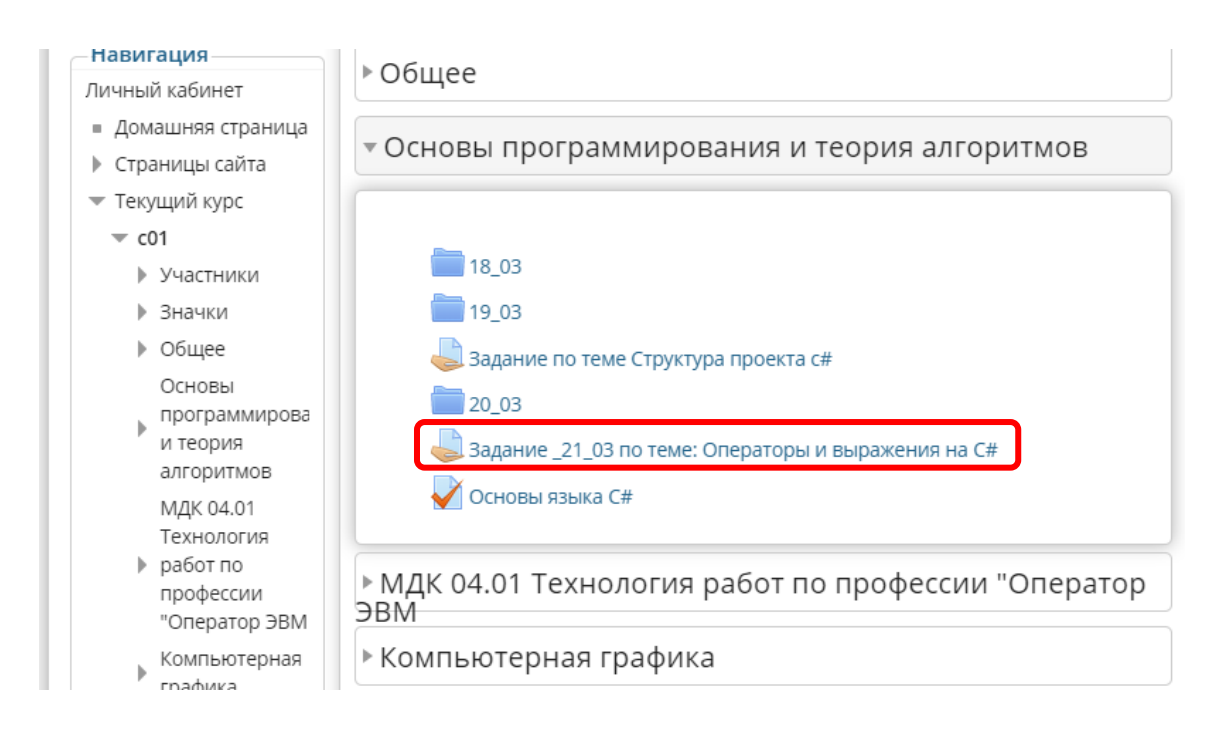

## 4. Открываем задание. Здесь Вы просматриваете параметры задания.

| - <b>Навигация</b><br>Личный кабинет                                                                                | Задание _21_03 по теме: Операторы и выражения на С#<br>1. Записать на языке С# выражение: 5\a+b +2 sin y<br>2. Записать на языке С# выражение: e <sup>x+y</sup> +cos x <sup>2</sup><br>Ответ представить в виде скрина ручного решения. |                                                                                                    |  |  |
|----------------------------------------------------------------------------------------------------|----------------------------------------------------------------------------------------------------|----------------------------------------------------------------------------------------------------|--|--|
| <ul> <li>Домашняя страница</li> <li>Страницы сайта</li> <li>Текущий курс</li> <li>с01</li> <li>Участники</li> </ul> |                                                                                                    |                                                                                                    |  |  |
| <ul><li>Значки</li><li>Общее</li><li>Основы</li></ul>                                                               | Состояние ответа на залание                                                                                                    | Ни олной попытки                                                                                                    |  |  |
| <ul> <li>программирова</li> <li>и теория</li> </ul>                                                                 | Состояние оценивания                                                                                                    | Не оценено                                                                                                    |  |  |
| алгоритмов<br>18_03<br>19_03<br>Задание по<br>теме Структур<br>проекта с#<br>20_03<br>Задание _21_<br>по теме:      | Последний срок сдачи<br>Оставшееся время<br>Последнее изменение<br>Комментарии к ответу                                                                                                    | Воскресенье, 29 марта 2020, 00:00<br>4 дн. 8 час.<br>Вторник, 24 марта 2020, 15:20<br>• Комментарии (0)<br>Добавить ответ на задание<br>Внесение изменений в предил вленную работу |  |  |
| Операторы и                                                                                                    | 1                                                                                                    |                                                                                                    |  |  |

5.Присоединить свой файл вы сможете, нажав на кнопку Добавить ответ на задание. Нажимаем на эту кнопку.

## 6.В появившемся окне нажимаем кнопку Добавить

| Задание _21_03 по теме: Операторы и выражения на С#                                                  |
|----------------------------------------------------------------------------------------------------|
| 1. Записать на языке С# выражение: 5√a+b +2 sin y                                                    |
| 2. Записать на языке С# выражение: e <sup>x+y</sup> +cos x <sup>2</sup>                              |
| Ответ представить в виде скрина ручного решения.                                                     |
| Ответ в виде<br>файла<br>Файлы<br>Файлы<br>Файлы<br>Файлы<br>Сля загрузки файлов перетащите их сюда. |
| Сохранить Отмена                                                                                     |

7. В диалоговом окне слева выбираем – Загрузить файл. Затем команду- Выберите файл.

| ıi |                           |          | Выбор файла       | 1                            |   | × |
|----|---------------------------|----------|-------------------|------------------------------|---|---|
|    | 籠 Файлы на о              | ервере   |                   |                              |   | 1 |
|    | Педавно<br>использованные | файлы    |                   |                              |   |   |
| 7  | 🏝 Загрузить               | файл     |                   |                              |   |   |
| 31 | 🏝 Загрузка ф              | айлов по |                   |                              |   |   |
| ł  | URL                       |          | Вложение:         | Выберите файл Файл не выбран |   |   |
| į. | 🏫 Мои личны               | е файлы  | Сохранить как     |                              |   |   |
| 1  | Wikimedia                 |          | Автор:            | Владимирова Ольга Евгеньевна |   |   |
| L  |                           |          | Выберите лицензию | Все права защищены 🔻         | ] |   |
|    |                           |          | Загру             | зить этот файл               |   |   |
| l  |                           |          |                   |                              |   |   |
| l  |                           |          |                   |                              |   |   |
| L  |                           |          |                   |                              |   |   |
|    |                           |          |                   |                              |   |   |

8.В появившемся окне выбираем файл и нажимаем кнопку Открыть.

|                            | Личный                                      |                             |      | Выбор файла       | a                                    | ×   |
|----------------------------|---------------------------------------------|-----------------------------|------|-------------------|--------------------------------------|-----|
| Открыть                    |                                             |                             | x    | 1                 |                                      |     |
| 🚱 🔾 🗢 📙 « Мои доку.        | 🕨 с04 дипломирование 👻 🗲                    | 🕈 Поиск: с04 дипломирование | ٩    |                   |                                      |     |
| Упорядочить 🔻 Новая        | а папка                                     | ≣ ▼ 🗍                       | 0    |                   |                                      |     |
| 🖈 Избранное 🔒              | Библиотека "Документы<br>с04 дипломирование | " Упорядочить: Папка 🔻      |      |                   |                                      |     |
| 🔛 Недавние места           | Имя                                         |                             | Дат  | Вложение          | <b>Выберите файл</b> (файл на выблан |     |
| Рабочий стол<br>АЗбо Drive | 🗐 образец BKP_C04.docx                      |                             | 27.0 | Сохранить как     | облите файл Фолл не выбран           | - I |
| ADOUD INVE                 | 🗐 Юрченко. Задание.docx                     |                             | 20.0 | conputitio nan    |                                      |     |
| 詞 Библиотеки               |                                             |                             |      | Автор:            | Владимирова Ольга Евгеньевна         |     |
| 🗄 Видео                    |                                             |                             |      | Выберите лицензию | Все права защищены                   | ٧   |
| Документы                  |                                             |                             |      |                   |                                      |     |
| Изображения                |                                             |                             |      | Загру             | зить этот файл                       |     |
| 🚽 Музыка                   |                                             |                             |      |                   |                                      |     |
| 📜 Компьютер 🔻 -            | •                                           |                             | •    |                   |                                      |     |
| Имяф                       | айда: образец ВКР СО4.docx 🔹                | Вте файлы (*.*)             |      |                   |                                      |     |
|                            |                                             | Открыть Отмена              |      |                   |                                      |     |

9. Нажимаем кнопку Загрузить файл. После загрузки файла сохраняем наши действия, нажав на кнопку Сохранить.

| Задание _21_03 г      | по теме: Операторы и выражения на С#                                   |       |              |                  |
|-----------------------|------------------------------------------------------------------------|-------|--------------|------------------|
| 1. Записать на языке  | С# выражение: 5√а+b +2 sin y                                           |       |              |                  |
| 2. Записать на языке  | C# выражение: e <sup>x+y</sup> +cos x <sup>2</sup>                     |       |              |                  |
| Ответ представить в   | виде скрина ручного решения.                                           |       |              |                  |
|                       |                                                                        |       |              |                  |
| Ответ в виде<br>файда | Максимальный размер новых файлов: Неограничено, максимальное количеств | о при | крепл<br>фаі | енных<br>йлов: 1 |
| φαννια                |                                                                        | 88    |              | 1                |
|                       | ▶ 🚞 Файлы                                                              |       |              |                  |
|                       |                                                                        |       |              |                  |
|                       | Памятка по входу                                                       |       |              |                  |
|                       | The Houston in                                                         |       |              |                  |
| <i>с</i>              |                                                                        |       |              |                  |
|                       | Сохранить Отмена                                                       |       |              |                  |